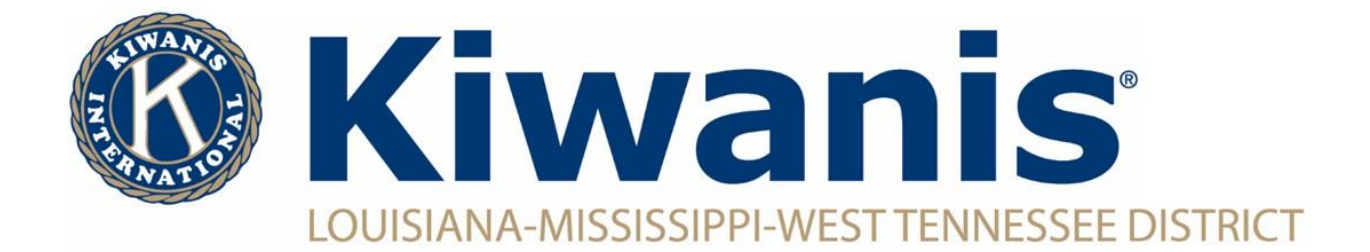

## How To Change a Member's Address, Email, Etc.

To change a member's information details, you must have access to the Secretary Dashboard (Club President, Club Secretary and Club Assistant Secretary). To change a member's name, call Kiwanis International at 1-800-KIWANIS (549-2647) ext. 411.

Log into Kiwanis Connect

Click on the "Secretary Dashboard" in left hand column of icons

Click on "Member Admin" along top

To change a member's email, click the pencil (edit button) next to the member's email.

To change other member details, click the magnifying glass (details button) and click "Full Details" on the window that pops up.

On the "Details" page, click "Edit", change the desired information on the "Main Information" tab at top, and click "Save Main Information" at the bottom right corner of the page.

| CLUB contribution CLUB Contribution (                                                                                                    |                                                                                                    |                                                                                                    |                                                                                                    |                                                          |
|----------------------------------------------------------------------------------------------------|----------------------------------------------------------------------------------------------------|----------------------------------------------------------------------------------------------------|----------------------------------------------------------------------------------------------------|----------------------------------------------------------|
| Sec. Dashboard Member Admin Monthly Rep                                                                                                    | ort Annual Report Finan                                                                                                    | ces                                                                                                    |                                                                                                    |                                                          |
| Club Name (K num                                                                                                    | ber)                                                                                                    |                                                                                                    |                                                                                                    |                                                          |
| Club Elections ()                                                                                                    |                                                                                                    | Club                                                                                                    | Informat                                                                                                    | ion                                                      |
| 2023 - 2024 (Current Year) 🗸                                                                                                    |                                                                                                    | Charter                                                                                                    | Date                                                                                                    |                                                          |
| -                                                                                                    |                                                                                                    | 1/1/20                                                                                                    | 23                                                                                                    |                                                          |
| President                                                                                                    |                                                                                                    | Division                                                                                                    |                                                                                                    |                                                          |
|                                                                                                    |                                                                                                    | к                                                                                                    |                                                                                                    |                                                          |
| President-Elect                                                                                                    |                                                                                                    | O District                                                                                                    |                                                                                                    |                                                          |
| Secretary                                                                                                    |                                                                                                    | K11<br>音                                                                                                    |                                                                                                    |                                                          |
|                                                                                                    |                                                                                                    |                                                                                                    |                                                                                                    |                                                          |
| Sec. Dashboard Member Admin Monthly Repo                                                                                                    | ort Annual Report Finance                                                                                                    | es                                                                                                    |                                                                                                    |                                                          |
| Sec: Dashboard Member Admin Monthly Repo                                                                                                    | ort Annual Report Finance                                                                                                    | es<br>Drintable                                                                                                    | Directory                                                                                                    | C Norre M                                                |
| Sec. Dashboard Member Admin Monthly Repo                                                                                                    | ort Annual Report Finane                                                                                                    | es                                                                                                    | Directory                                                                                                    | New M                                                    |
| Sec. Dashboard Member Admin Monthly Repo<br>Member Management<br>The Member Management page displays a list of a<br>witch between current and former members as n<br>delete the member's information. NOTE: The ability<br>you have in the system. Send an email to member                                                                                        | ort Annual Report Finan<br>Excel Directory<br>lil the current the appropriate<br>ty to adit or delete a member<br>services@Wana.or of You                                                                                                    | Printable<br>Printable<br>ur club. Use thi<br>con in a specif<br>'s information<br>'s information                                                                                                    | Directory<br>e tabs below<br>ic member's<br>varies based<br>tions.                                                 | New M<br>w this parage<br>s row to view<br>d on what pr  |
| Sec. Dashboard Member Admin Monthly Repo<br>Member Management<br>The Member Management page displays a list of a<br>witch between current and former members as n<br>delate the member's information, NOTE: The ability<br>out have in the system. Send an email to member<br>All Active Corporate Honorary Satellite                                             | ent Annual Report Finance<br>Excel Directory<br>II the current members of yo<br>eeded. Click the appropriate<br>yr to edit or delete a member<br>services (bi/wank.or of I you<br>Former Life Member                                                                                                    | Printable<br>Printable<br>ur club. Use thi<br>con in a specifi<br>'s information<br>have any ques<br>Spouse                                                                                                    | Directory<br>e tabs below<br>ic member's<br>varies basections.<br>Multi Club                                       | New M<br>v this parage<br>s row to vies<br>d on what pi  |
| Sec: Dashboard Member Admin Monthly Repo<br>Member Management<br>The Member Management page displays a list of a<br>solitich between current and former members as in<br>delete the member's information. NOTE: The ability<br>pour have in the system. Send an email to member<br>All Active Corporate Honorary Satellite<br>Exclude Honorary Members            | ort Annual Report Finan<br>Excel Directory<br>II the current members of you<br>to edit or delete a member<br>services@livanits.org If you<br>Former Life Member                                                                                                    | Printable<br>Printable<br>ur club. Use th<br>con in a specific<br>is information<br>have any ques<br>Spouse                                                                                                    | Directory<br>e tabs below<br>1c member's<br>varies basec<br>tions.<br>Multi Club                                   | New M<br>v this paragis<br>s row to view<br>d on what pr |
| Sec: Dashboard Member Admin Monthly Repe<br>Member Management<br>The Member Management page displays a list of a<br>switch between current and former members as n<br>delete the member's information. NOTE: The ability<br>you have in the system. Send an email to member<br>All Active Corporate Honorary Satellite<br>Exclude Honorary Members                | ent Annual Report Finance<br>Excel Directory<br>III the current members of yo<br>eeded. Click tembers of yo<br>eeded. Click to delete a member<br>reservices@kiwanis.org If you<br>Former Life Member                                                                                                    | Printable<br>Printable<br>var club, Use th<br>foon in a specific<br>'s information<br>have any ques<br>Spouse                                                                                                    | Directory<br>e tabs below<br>ic member's<br>varies basections.<br>Multi Club                                       | New M<br>v this paragg<br>s row to view<br>d on what pr  |
| Sec. Dashboard Member Admin Monthly Repe<br>Member Management<br>The Member Management page displays a list of a<br>switch between current and former members as n<br>delete the member's information. NOTE: The ability<br>out have in the system. Send an email to member<br>All Active Corporate Honorary Satellite<br>Exclude Honorary Members<br>Show 10 ✓   | ent Annual Report Finance<br>Excel Directory<br>III the current members of yo<br>eeded. Click tembers of yo<br>eeded. Click tembers of yo<br>eeded. Click for delete a member<br>reservice@blwanis.org if you<br>Former Life Member                                                                                                    | ers Printable ur club. Use th con in a specific information have any quest Spouse Sec                                                                                                    | Directory<br>e tabs below<br>ic member's<br>varies basec<br>tions.<br>Multi Club<br>arch:                          | New Ma<br>v this paragr<br>s row to view<br>d on what pr |
| Sec. Dashboard Member Admin Monthly Reper<br>Member Management<br>The Member Management page displays a list of a<br>switch between current and former members as n<br>delete the member's information. NOTE: The ability<br>out have in the system. Send an email to member<br>All Active Corporate Honorary Satellite<br>Exclude Honorary Members<br>Show 10 	v | ort Annual Report Finan<br>Excel Directory<br>lil the current members of yo<br>eeded. Click tembers of yo<br>eeded. Click tembers of yo<br>eeded. Click Member<br>former Life Member                                                                                                    | es<br>Printable<br>ur club. Use th<br>information<br>have any quest<br>Spouse<br>See                                                                                                    | Directory<br>e tabs below<br>ic member's<br>varies basections.<br>Multi Club                                       | New M<br>v this paragr<br>r row to view<br>d on what pr  |
| Sec. Dashboard Member Admin Monthly Repe<br>Member Management<br>The Member Management page displays a list of a<br>switch between current and former members as n<br>delete the member's information. NOTE: The ability<br>out have in the system. Send an email to member<br>All Active Corporate Honorary Satellite<br>Exclude Honorary Members<br>Show 10     | tot Annual Report Finance<br>Excel Directory<br>II the current members of you<br>edded. Click the appropriate<br>ty to add to delete a member<br>retrices@kiwank.org If you<br>Former Life Member                                                                                                    | Printable<br>ur club. Use th<br>ioon in a specific<br>'s information<br>have any ques<br>Spouse<br>Sec                                                                                                    | Directory<br>e tabs below<br>ic member's<br>varies basections.<br>Multi Club<br>arch:                              | New M v this paragr row to view d on what pr             |
| Sec. Dashboard Member Admin Monthly Repr<br>Member Management<br>The Member Management page displays a list of a<br>witch between current and former members as n<br>defect the member's information, NOTE: The ability<br>on have in the system. Send an email to member<br>All Active Corporate Honorary Satellite<br>Exclude Honorary Members<br>Show 10       | rt Ennet<br>rt Ennet<br>rt Excel Directory<br>II the current members of yo<br>eeded. Click the appropriate<br>yr to edite a member<br>revices Bivania, og If you<br>Former Life Member<br>rt Ennet<br>rt Ennet<br>rt Enn | Printable<br>ur club. Use th<br>toon in a specif<br>\$ information<br>have any ques<br>\$ \$pouse<br>\$<br>\$<br>\$<br>\$<br>\$<br>\$<br>\$<br>\$<br>\$<br>\$<br>\$<br>\$<br>\$<br>\$<br>\$<br>\$<br>\$<br>\$<br>\$ | Directory<br>e tabs below<br>fc member's<br>varies basections.<br>Multi Club<br>arch:<br>Backgr<br>Backgr<br>Check | New M<br>v this paragr<br>r ow to view<br>d on what pr   |
| Sec. Dashboard Member Admin Monthly Repe<br>Member Management<br>The Member Management page displays a list of a<br>switch between current and former members as n<br>delete the member's information. NOTE: The ability<br>out have in the system. Send an email to member<br>All Active Corporate Honorary Satellite<br>Exclude Honorary Members<br>Show 10     | riD Emst                                                                                                    | Printable<br>ur club. Use the<br>icon in a specific<br>'s information<br>have any quest<br>Spouse<br>Secon<br>es.com                                                                                                | Directory<br>e tabs below<br>to memberly<br>varies basec<br>tions.<br>Multi Club<br>arch:<br>Backgr<br>Check       | ● New M<br>w this parage<br>from to view<br>d on what pr |

You can change other information by clicking through the "Address", "Contact Information", "Other Information", etc. tabs along the top of the "Edit" page. Click the plus signs to add information or the pencils to edit information.